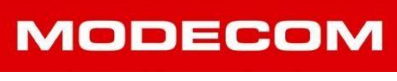

### Upd: 2019-07-23

# MODECOM FREEWAY MX4, SX, SX2, SX 7.x

! Uwaga. Jeżeli urządzenie działa poprawnie, nie zaleca się wgrywania żadnych aktualizacji!

## Instalacja / Aktualizacja oprogramowania systemowego / Firmware

- Przed wykonaniem aktualizacji naładuj urządzenie wymagane 5V 2A (2000mA)
  Nie można ładować Freeway z portu USB komputera, to tylko 5V 0,5A (zbyt mały prąd ładowania)
- Aktualizacja kasuje wszystkie dane z urządzenia Freeway
- Do aktualizacji wymagane jest użycie karty pamięci MicroSD (do 32GB, sugerowane do 8GB)

Ważne: Urządzenie Freeway w czasie instalacji oprogramowania nie może być podłączone do komputera. W trybie komunikacji z komputerem odłączony zostaje nośnik danych na urządzeniu, który wymagany jest przez instalator oprogramowania/firmware.

- **1.** Przygotuj kartę MicroSD, na której zostaną zapisane pliki instalacyjne (firmware).
- 2. Pobierz ze strony produktu odpowiednie archiwum z wybranym firmware (official aktualne, beta testowe, lub inne dostępne na stronie).
- **3.** Wypakuj wszystkie pliki z pobranego archiwum na kartę MicroSD.
- **4.** Umieść kartę MicroSD w gnieździe karty w wyłączonym urządzeniu Freeway.
- 5. Uruchom urządzenie Freeway i poczekaj do momentu uruchomienia ekranu instalacji.

#### Jeżeli zobaczysz poniższy ekran, instalacja/aktualizacja rozpoczęła się.

Instalacja części systemowej – Windows CE 6.0 Embedded i ustawienia systemowe

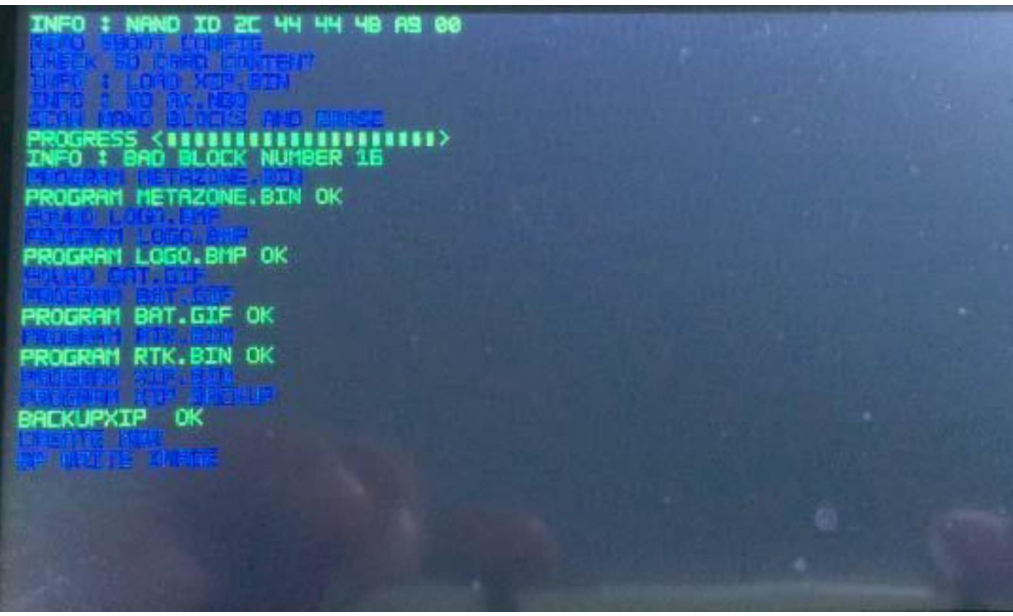

INFO: BAD BLOCK NUMER .... – nie jest wadą. Standardowy komunikat.

### Instalacja menu głównego

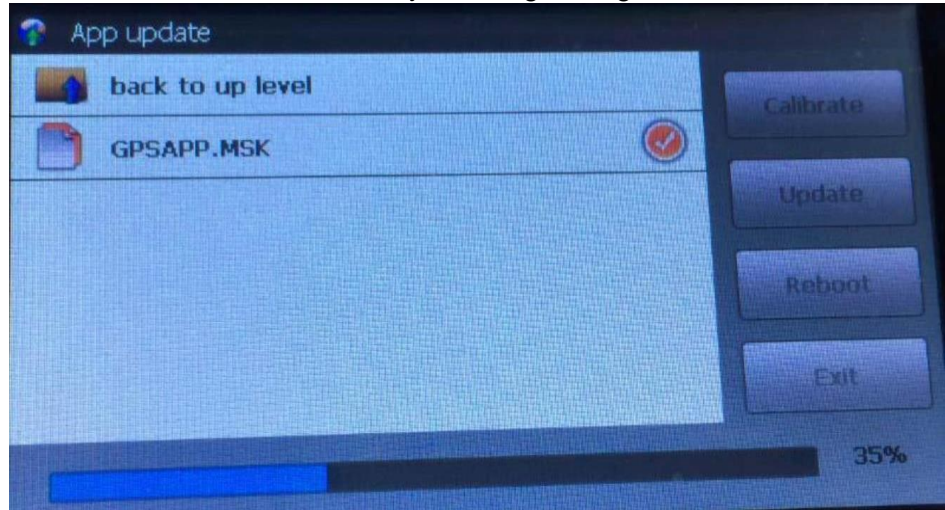

Wykonaj kalibrację panelu dotykowego dotykając rysikiem w środek krzyżyka. Powtórz dotknięcia po każdym przesunięcie się krzyżyka w kolejny narożnik.

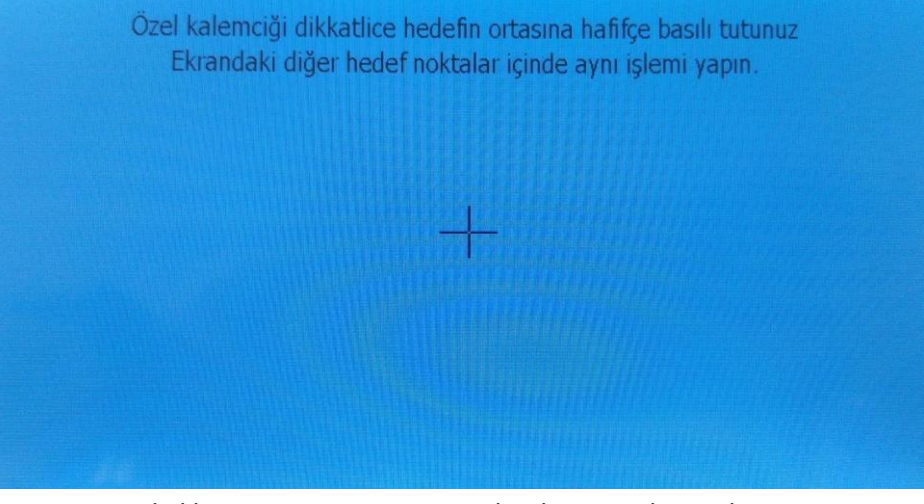

Po kalibracji, zapisz ustawienia dotykając rysikiem ekranu.

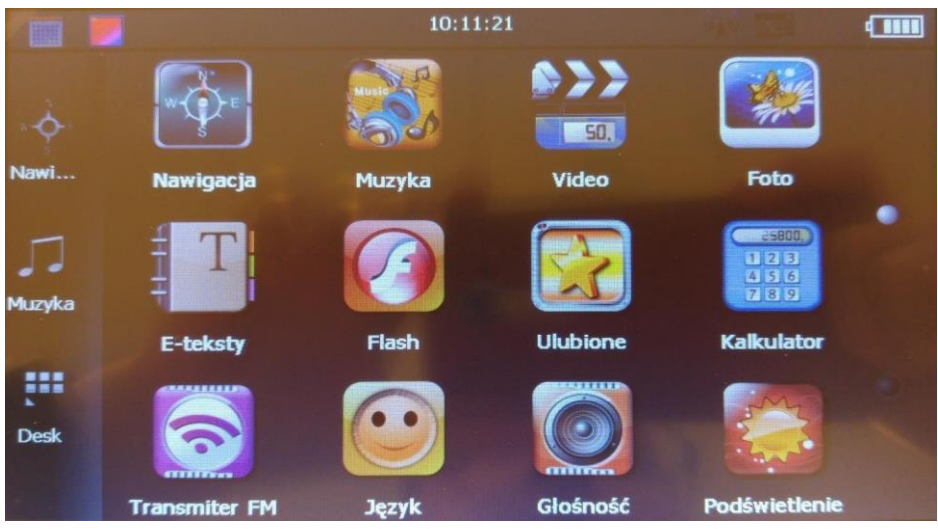

Instalacja zakończona

Ważne: Wyjmij kartę MicroSD z urządzenia Freeway – ponowne uruchomienie z kartą spowoduje ponowną instalację oprogramowania